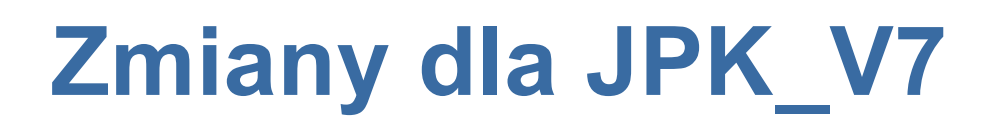

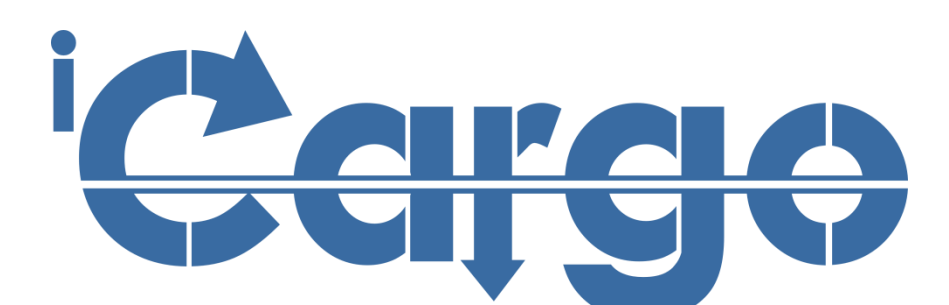

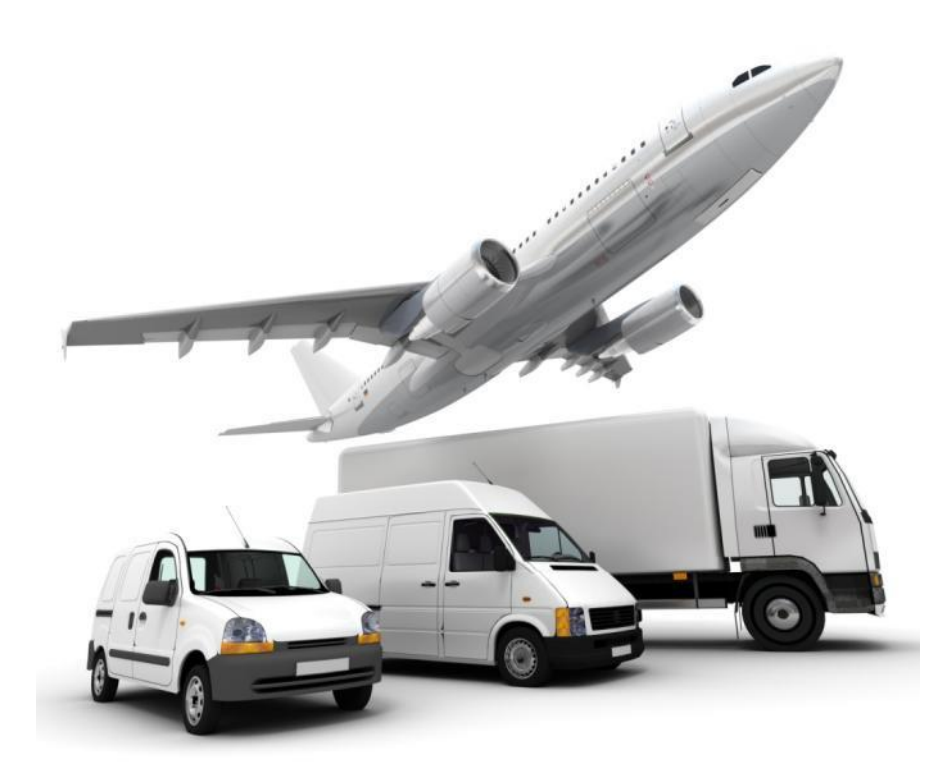

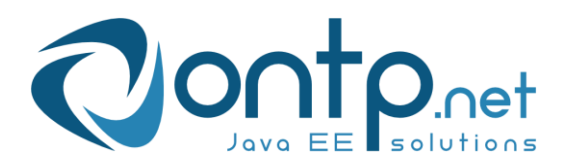

# Spis treści

| 1 | W   | PROWADZENIE                                                  | 3 -   |
|---|-----|--------------------------------------------------------------|-------|
|   | 1.1 | JAK WPIERAMY NOWE WYMAGANIA                                  | - 3 - |
|   | 1.2 | JAK WYMIENIAĆ INFORMACJE Z BIUREM RACHUNKOWYM                | - 4 - |
| 2 | FA  | AKTURY SPRZEDAŻY                                             | - 5 - |
|   | 2.1 | INFORMACJE POMOCNICZE DOTYCZĄCE ZNACZENIA PÓL W ZAKŁADCE VAT | - 6 - |
| 3 | FA  | AKTURY ZAKUPU                                                | - 7 - |
| 4 | D   | ODANIE DO ASORTYMENTU INFORMACJI O GTU                       | 8 -   |
| 5 | PO  | ODSUMOWANIE                                                  | 9 -   |

#### 1 Wprowadzenie

W związku z wymaganiami KAS niezbędne jest składanie plików JPK\_V7M lub JPK\_V7K . Pliki te są przygotowywane i przesyłane do KAS przez biura rachunkowe w programach finansowo księgowych.

Dodatkowe informacje, niezbędne dla nowego formatu raportowania do KAS:

- Grupy towarów i usług (GTU),
- Oznaczenia szczególnych rodzajów transakcji,

- Oznaczenia dowodów sprzedaży i nabycia,

które zostały wprowadzone przez ustawodawcę muszą znajdować się tylko w raportowaniu, nie ma konieczności ich drukowania na fakturach.

W iCargo można wygenerować tylko pliki JPK\_FA, a jak na razie one nie zawierają w swojej specyfikacji dodatkowych informacji.

#### 1.1 Jak wpieramy nowe wymagania

Różne biura rachunkowe maja różne podejście, niektóre nie chcą, żeby osoby fakturujące oznaczały dodatkowe informacje na fakturach, niektóre twierdzą, że jest taki obowiązek, żeby osoba wystawiająca fakturę oznaczała wszystko na dokumentach. Zastanawiamy się kto ma rację, czy osoba wystawiająca fakturę musi posiadać wiedzę z zakresu klasyfikowania towarów i usług, procedur sprzedaży, itd.

Jakby na to nie spojrzeć konieczność oznaczenia i przechowywania dodatkowych informacji spoczywa na systemach finansowo księgowych, z których przygotowuje się pliki JPK\_V7, a obowiązek złożenia takich informacji spoczywa na biurach rachunkowych, bo to one przygotowują JPK\_V7.

W związku z powyższym, iCargo dostosowaliśmy do nowych wymogów (szczegóły w dalszej części dokumentu). Z nowych funkcjonalności można korzystać, ale nie trzeba – proszę ustalić to ze swoim biurem rachunkowym. W iCargo wprowadziliśmy możliwość oznaczania dodatkowych informacji na dokumentach sprzedaży i zakupu, ale nie drukujemy ich. Uważamy, że:

- ✓ jest to tylko obowiązek informacyjny wobec KAS, a który nie interesuje naszych kontrahentów z zagranicy (znamy przecież sytuacje, kiedy dodanie dodatkowej informacji na fakturze powodowało, że kontrahent cofał nam fakturę i czekaliśmy dłużej na płatność)
- w początkowym okresie, kiedy wszyscy uczą się nowego wymogu raportowania umieszczenie tych informacji na wydruku i ewentualna zmiana wymagałoby korygowania faktur, a to już wymaga wysłania korekty i otrzymania potwierdzenia odbioru.

#### **1.2** Jak wymieniać informacje z biurem rachunkowym

Niektóre biura rachunkowe same chcą decydować i klasyfikować faktury, a jeżeli z biurem rachunkowym ustalimy inaczej?

Jak wspomnieliśmy iCargo nie drukuje informacji raportowania do KAS na fakturach i nie generuje plików JPKV\_7M i JPKV\_7K.

Najlepszą formą wymiany informacji z biurem rachunkowym jest wysyłanie plików w jednym ze stosowanych przez iCargo formatów eksportu danych o fakturach.

Obecnie pracujemy jeszcze nad modyfikacją plików eksportu i dostosowaniem ich do nowych wymogów – jednak to uzależnione jest od poszczególnych producentów systemów finansowo księgowych i stosowanych przez nich formatów wymiany informacji.

Lista wpieranych formatów wymiany danych dostępna jest w instrukcji obsługi oraz na stronie <a href="https://www.icargo.pl/integracja-z-systemami-fk/">https://www.icargo.pl/integracja-z-systemami-fk/</a>

## 2 Faktury sprzedaży

W oknie do wystawiania faktur sprzedaży została dodana nowa zakładka VAT i kolumna GTU. Funkcjonalność ta dostępna jest dla faktur wystawionych z kreatora jak i wystawianych bezpośrednio z modułu faktur sprzedaży.

| Dodaj -> Faktura sj       | przedaży -> FS                                    |                                                      |                 |                                |          |                                                   |                                   |       |              |           |     |               |                  |                |       |           |               |                |               |       |
|---------------------------|---------------------------------------------------|------------------------------------------------------|-----------------|--------------------------------|----------|---------------------------------------------------|-----------------------------------|-------|--------------|-----------|-----|---------------|------------------|----------------|-------|-----------|---------------|----------------|---------------|-------|
| Zapisz Anuluj             |                                                   |                                                      |                 |                                |          |                                                   |                                   |       |              |           |     |               |                  |                |       |           |               |                |               |       |
| Sprzedawca                | Jakub Fronczyk, <u>Ownarskie</u>                  | <u>go 678.65-001 Zielona Góra</u>                    | PL.             |                                |          |                                                   |                                   |       |              |           |     |               |                  |                |       |           |               |                | Nieściągal    | Ine 🗆 |
| Numer                     | (auto)                                            | Zewn. dokument                                       |                 | Kategoria T - Transport        | •        | Data wysłania                                     |                                   | Meto  | ida kasowa 🗌 |           |     |               |                  |                |       |           |               |                |               |       |
| Miejscowość *             | Zielona Góra                                      | Data wystawie                                        | nia* 2020-09-29 | Data dokonania* 20             | 20-07-14 | Uaktualnii kursy VAT                              |                                   |       |              |           |     |               |                  |                |       |           |               |                |               |       |
| Klient*                   | ONTP.NET SPOŁKA Z C<br>9291806645, ul. Stanisława | OGRANICZONĄ ODPOWIE<br>a Cynarskiego 5, 65-831 Zielo | DZIALNOŚCI/     | Placacy ONTP.NET<br>9291806645 | SPOLKA   | Z OGRANICZONĄ ODPO<br>awa Cynarskiego 5, 65-831 Z | VIEDZIALNOŚCI/<br>ielona Góra, PL | ŧ.    |              |           |     |               |                  |                |       |           |               |                |               |       |
| Waluta*                   | PLN 🗸                                             |                                                      | NP UE           |                                |          |                                                   |                                   |       |              |           |     |               |                  |                |       |           |               |                |               |       |
|                           |                                                   |                                                      |                 |                                |          |                                                   |                                   |       |              |           |     |               |                  |                |       |           |               |                |               |       |
| Dodaj (INS) Dodaj zleceni | e                                                 |                                                      |                 |                                |          |                                                   |                                   |       |              |           |     |               |                  | _              |       |           |               |                | Marca II      | _     |
| Listuas transportante     |                                                   |                                                      | Nazwa           |                                |          |                                                   |                                   | PKWIU | llość        | j.m.      |     | Cena netto    | Rabat %          | GTU            | Stand | ka VAT W  | tartość netto | Kwota VAT      | brutto        | Akcja |
| Osluga transportowa       |                                                   |                                                      |                 |                                |          |                                                   |                                   |       | 1,0000       | 521.      | •   | 1 000,00      | 0,00             | nie wymaga     | 25    | •         | 1 000,00      | 230,00         | 1 230,00      | ^     |
| <sup>2</sup>              | 2                                                 |                                                      |                 |                                |          |                                                   |                                   |       | Wyliczan     | ie brutto | • 0 | iloczyn i sum | a pozycji brutto | GTU13<br>GTU12 |       | Tryb prze | eliczania *   | Netto -> Brutt | o 🔿 Brutto -> | Netto |
| Szczegóły VAT             |                                                   |                                                      |                 |                                |          |                                                   |                                   |       |              |           |     |               |                  | GTU11<br>GTU10 | 1     |           |               |                |               |       |
|                           | Oznacz                                            | renia dotyczące procec                               | ur              |                                |          |                                                   |                                   |       |              |           |     |               |                  | GTU09<br>GTU08 |       |           |               |                |               |       |
|                           | sw                                                |                                                      |                 |                                |          |                                                   |                                   |       |              |           |     |               |                  | GTU07<br>GTU05 |       |           |               |                |               |       |
|                           | EE                                                |                                                      |                 |                                |          |                                                   |                                   |       |              |           |     |               |                  | GTU05          |       |           |               |                |               |       |
|                           | TP                                                |                                                      |                 |                                |          |                                                   |                                   |       |              |           |     |               |                  | GTU03          |       |           |               |                |               |       |
|                           | TT_WNT                                            |                                                      |                 |                                |          |                                                   |                                   |       |              |           |     |               |                  | GTU02<br>GTU01 |       |           |               |                |               |       |
|                           | TT_D                                              |                                                      |                 | Oznaczenia                     | dowodu   | sprzedaży                                         |                                   |       |              |           |     |               |                  |                | •     |           |               |                |               |       |
|                           | MR_T                                              |                                                      |                 | RO 🔽                           |          |                                                   |                                   |       |              |           |     |               |                  |                |       |           |               |                |               |       |
|                           | MR_UZ                                             |                                                      |                 | WEW                            |          |                                                   |                                   |       |              |           |     |               |                  |                |       |           |               |                |               |       |
|                           | 1_42                                              |                                                      |                 | FP 🗌                           |          |                                                   |                                   |       |              |           |     |               |                  |                |       |           |               |                |               |       |
|                           | 1_63                                              |                                                      |                 |                                |          |                                                   |                                   |       |              |           |     |               |                  |                |       |           |               |                |               |       |
|                           | B_SPV                                             |                                                      |                 |                                |          |                                                   |                                   |       |              |           |     |               |                  |                |       |           |               |                |               |       |
|                           | B_SPV_DOSTAWA                                     |                                                      |                 |                                |          |                                                   |                                   |       |              |           |     |               |                  |                |       |           |               |                |               |       |
|                           | B_MPV_PROWIZJA                                    |                                                      |                 |                                |          |                                                   |                                   |       |              |           |     |               |                  |                |       |           |               |                |               |       |
|                           | MPP                                               |                                                      |                 |                                |          |                                                   |                                   |       |              |           |     |               |                  |                |       |           |               |                |               |       |
|                           |                                                   |                                                      |                 |                                |          |                                                   |                                   |       |              |           |     |               |                  |                |       |           |               |                |               |       |

iCargo daje możliwość wyboru GTU z listy (poz. 1) dla każdej pozycji na fakturze. Lista GTU sortowana jest odwrotnie – zrobiliśmy to celowo, ponieważ transport to ostania grupa GTU13 dzięki temu, po rozwinięciu listy, jest ona od razu "pod ręką".

Na zakładce "VAT" (poz. 2) użytkownik ma możliwość wybrania:

- ✓ "Oznaczenia dotyczącego procedur" można wybrać dowolną ilość procedur.
- "Oznaczenie dowodu sprzedaży" możliwe jest wybrania tylko jednego pola, po zaznaczeniu jednego z pól, program blokuje możliwość zaznaczenia pozostałych pól. Odkliknięcie zaznaczonego pola umożliwi wybranie ponowne jednego z pól "Oznaczenia dowodu sprzedaży".

W celu usprawnienia procesu wystawiania faktur, na przykład z kreatora proponujemy ustawić odpowiednie GTU w asortymencie (opis jak to zrobić jest w dalszej części dokumentu), dzięki temu po wybraniu asortymentu GTU powinno podstawić się automatycznie.

# 2.1 Informacje pomocnicze dotyczące znaczenia pól w zakładce VAT

| Oznac          | zenia dotyczące procedur                                                                  |
|----------------|-------------------------------------------------------------------------------------------|
| sw             |                                                                                           |
| EE             | Dostawa w ramach sprzedaży wysyłkowej z terytorium kraju, o której mowa w art. 23 ustawy. |
| ТР             |                                                                                           |
| TT_WNT         |                                                                                           |
| TT_D           | Oznaczenia dowodu sprzedaży                                                               |
| MR_T           | RO RO                                                                                     |
| MR_UZ          | WEW                                                                                       |
| I_42           | FP .                                                                                      |
| I_63           |                                                                                           |
| B_SPV          |                                                                                           |
| B_SPV_DOSTAWA  |                                                                                           |
| B_MPV_PROWIZJA |                                                                                           |
| MPP            |                                                                                           |

Dodatkowe informacje o znaczeniu poszczególnych pól możemy uzyskać po najechaniu kursorem na wybrane pole, po czym program wyświetli dymek informacyjny o tym polu.

# 3 Faktury zakupu

Analogicznie obsługiwane są faktury zakupu wprowadzane do programu.

| Dodaj -> Faktura za       | akupu -> FZ                                                                                                    |                                                            |                      |                    |        |                  |              |                     |                     |                   |                    |         |
|---------------------------|----------------------------------------------------------------------------------------------------|------------------------------------------------------------|----------------------|--------------------|--------|------------------|--------------|---------------------|---------------------|-------------------|--------------------|---------|
| Zapisz Anuluj             |                                                                                                    |                                                            |                      |                    |        |                  |              |                     |                     |                   |                    |         |
| Zewn. dokument*           | test Numer (auto)                                                                                                   | Kategoria ' T - Transport 🗸 🗸                              | Data otrzymania      | 20-10-01           |        |                  |              |                     |                     |                   |                    |         |
| Miejscowość*              | Zielona Góra Data wystawienia* 2020-1                                                                               | 10-01 🛅 Data dokonania * 2020-07-14 🛄 Usktualnii kursy VAT |                      |                    |        |                  |              |                     |                     |                   |                    |         |
| Sprzedawca*               | ONTP.NET SPÓŁKA Z OGRANICZONĄ ODPOWIEDZIALNOŚC<br>9291806645, ul. Stanisława Cynarskiego 5, 65-831 Zielona Góra, PL | 50 <b>a</b>                                                |                      |                    |        |                  |              |                     |                     |                   |                    |         |
| Waluta*                   | PLN ¥ NP UE                                                                                                    |                                                            |                      |                    |        |                  |              |                     |                     |                   |                    |         |
|                           |                                                                                                    |                                                            |                      |                    |        |                  |              |                     |                     |                   |                    |         |
| Dodaj (INS) Dodaj relację |                                                                                                    |                                                            |                      |                    |        |                  |              |                     |                     |                   |                    |         |
|                           | Naz                                                                                                    | swa                                                        | PKW                  | U Bość             |        | Cena netto       | Rebet %      | Stawka<br>VAT Warto | sść netto Kwota VAT | Wartość<br>brutto | Wartość<br>relacji | Akcja   |
| Usiuga transportowa       |                                                                                                    |                                                            | 9                    | 1,0000             | szt. 🗸 | 950,00           | 0,00         | 23 🛩                | 950,00 218,50       | 1 168,50          |                    | ×       |
| 48/2020                   |                                                                                                    |                                                            | Dodaj revaçię wybier |                    | Zysk / | (Koszt + Zysk)   | 5%           | v                   |                     |                   | 950,00 PLN         | ×       |
|                           |                                                                                                    |                                                            |                      |                    |        |                  |              |                     | 950,00 218,50       | 1 168,50          |                    |         |
|                           |                                                                                                    |                                                            |                      | Vyliczanie brutto* |        | n i suma pozycji | brutto 💿 net | to + VAT 1          | Tryb przeliczania*  | Netto -> Brutte   | O Brutto -> Netto  | Ręcznie |
| Szczegóły VAT             |                                                                                                    |                                                            |                      |                    |        |                  |              |                     |                     |                   |                    |         |
|                           | Oznaczenia dotyczące procedur<br>IMP                                                                                | Oznaczenia dowodu zakupu<br>WL_BR<br>WEW<br>MK             |                      |                    |        |                  |              |                     |                     |                   |                    |         |

W nowej zakładce "VAT", program daje możliwość wybrania:

- ✓ "Oznaczenia dotyczące procedur" użytkownik może zaznaczyć dowolną ilość pól.
- "Oznaczenia dowodu zakupu" program pozwala na zaznaczenie tylko jednego z pól i blokuje możliwość zaznaczenia pozostałych pól. Odkliknięcie zaznaczonego pola umożliwi wybranie ponowne jednego z pól "Oznaczenia dowodu zakupu".

### 4 Dodanie do asortymentu informacji o GTU

Należy wejść w Zarządzanie -> Słowniki do fakturowania -> Asortyment

| Zmiań scortument                             |                                             |
|----------------------------------------------|---------------------------------------------|
| Zapisz Analoj                                |                                             |
| Symbol*                                      | Trans                                       |
| Nazwa*                                       | Ustuga transportiovia                       |
| Symbol zewnętrznego systemu                  | 1                                           |
| Jednostka miary*                             | szt. 🗸                                      |
| Cena netto                                   |                                             |
| Specyfikacja                                 |                                             |
|                                              |                                             |
| DAVALLE                                      |                                             |
| cru:                                         | CT115 -                                     |
| Kolunoit                                     |                                             |
| Atom                                         | GTU12<br>GTU11                              |
|                                              | GTU10<br>GTU5                               |
| Identyfikator: 1449 Utworzony. unknow / 2011 | 4 GTU08 Zmieniony: admin2/ 2020-09-28 11.34 |
|                                              | Gluba                                       |
|                                              | GTU05<br>GTU04                              |
|                                              | GTU03<br>GTU02                              |
|                                              | GTU01                                       |

W asortymencie została dodana możliwość wybrania numeru GTU. Jeżeli oznaczymy zgodnie z przykładem - dla Usługi transportowej: GTU13, to iCargo będzie automatycznie podstawiał numer GTU13 dla pozycji przy wystawianiu faktur - jeżeli zaistnieje taka potrzeba to w trakcie edycji faktury, będziemy mogli zmienić wybór GTU.

Tu również, dla ułatwienia, lista GTU wyświetlana jest w odwrotnej kolejności, ponieważ numer GUT13 odpowiada świadczeniom usług transportowych i gospodarki magazynowej.

#### 5 Podsumowanie

- iCargo wspiera zapisywanie informacji niezbędnych do raportowania JPK\_V7M i JPK\_V7K, ale ich nie tworzy.
- ✓ Ustal z biurem rachunkowym, czy masz oznaczać dokumenty.
- ✓ Ustal z biurem rachunkowym, jak masz oznaczać dokumenty.
- Ustal z biurem rachunkowym sposób przekazywania informacji niezbędnych do przygotowania plików JPK\_V7M i JPK\_V7K.
- Jeżeli jeszcze nie wymieniasz elektronicznie informacji o fakturach z biurem rachunkowym to przekaż dla biura informację o możliwych formatach wymiany danych <u>https://www.icargo.pl/integracja-z-systemami-fk/</u>
- ✓ Jeżeli masz jakiekolwiek problem to kontaktuj się z nami <u>bok@icargo.pl</u> lub 684141017.